#### PUBBLICAZIONE CURRICULUM DOCENTE

*Link di accesso:* <u>cressi.unicampania.it/aggiornadati</u>

Funzionalità:

1. conferma/modifica numero di telefono (subito visibile sul sito del dipartimento)

2. conferma/modifica orario di ricevimento (subito visibile sul sito del dipartimento)

3. compilazione curriculum vitae in u-gov (visibile il giorno dopo sul sito del dipartimento)

4. compilazione syllabus dell'insegnamento in u-gov (visibile il giorno dopo sul sito del dipartimento)

# Pannello di controllo per accedere alle diverse funzionalità

|   | C      Sicuro https://cressi.unicampania.it/aggiornadati/                                                                                                    | 2    |
|---|----------------------------------------------------------------------------------------------------|------|
| 1 | 😭 오 📧 🗁 C 🚔 Utenze 🚔 Email 🚍 Unicampania 🚔 App 🚔 Dragonfly 🚔 Apple 🚔 Varie G                                                                                                    | Mond |
|   |                                                                                                    |      |
|   | Nome COGNOME                                                                                                    |      |
|   | C Telefono:                                                                                                    |      |
|   | 0815667022                                                                                                    |      |
|   | (confermato/aggiornato il giorno 22 maggio 2018)                                                                                                    |      |
|   | (contentiaco/aggionnaco il giorno 22 maggio 2018)                                                                                                    |      |
|   | Modifica                                                                                                    |      |
|   | Diswimento:                                                                                                    |      |
|   |                                                                                                    |      |
|   | Ricevimento sospeso.                                                                                                    |      |
|   |                                                                                                    |      |
|   |                                                                                                    |      |
|   |                                                                                                    |      |
|   |                                                                                                    |      |
|   | (conformate/aggiernate il giorne 18 maggie 2010)                                                                                                    |      |
|   | (confermato/aggiornato il giorno 18 maggio 2018)                                                                                                    |      |
|   | (confermato/aggiornato il giorno 18 maggio 2018)<br><u>Modifica</u>                                                                                                    |      |
|   | (confermato/aggiornato il giorno 18 maggio 2018)<br><u>Modifica</u>                                                                                                    |      |
|   | (confermato/aggiornato il giorno 18 maggio 2018)<br>Modifica                                                                                                    |      |
|   | (confermato/aggiornato il giorno 18 maggio 2018)<br><u>Modifica</u><br><u>Visualizza o modifica il Curriculum vitae</u>                                                         |      |
|   | (confermato/aggiornato il giorno 18 maggio 2018)<br><u>Modifica</u><br><u>Visualizza o modifica il Curriculum vitae</u><br>Visualizza o modifica il Svilabus                    |      |
|   | (confermato/aggiornato il giorno 18 maggio 2018)<br><u>Modifica</u><br>✓ u-gov:<br><u>Visualizza o modifica il Curriculum vitae</u><br><u>Visualizza o modifica il Syllabus</u> |      |
|   | (confermato/aggiornato il giorno 18 maggio 2018)<br><u>Modifica</u><br><u>Visualizza o modifica il Curriculum vitae</u><br><u>Visualizza o modifica il Syllabus</u>             |      |
|   | (confermato/aggiornato il giorno 18 maggio 2018)<br><u>Modifica</u><br><u>Visualizza o modifica il Curriculum vitae</u><br><u>Visualizza o modifica il Syllabus</u>             |      |

#### Nella scheda U-GOV cliccare su «Visualizza o modifica il Curriculum Vitae»

| - | $\rightarrow$ c | C 🔒                                       | Sicuro   | https://c | ressi.unica                          | ampania.it/aggior                                                        | nadati/                                         |                                              |       |         | ☆          |  |
|---|-----------------|-------------------------------------------|----------|-----------|--------------------------------------|--------------------------------------------------------------------------|-------------------------------------------------|----------------------------------------------|-------|---------|------------|--|
| Μ | f               | > R <sup></sup> <sup>™</sup> <sub>1</sub> | E C      | Utenze    | e 🛅 Email                            | 🗎 Unicampania                                                            | 🧮 Арр                                           | Dragonfly                                    | Apple | 🗎 Varie | G Mondiali |  |
|   |                 |                                           |          |           |                                      | Nome CO                                                                  | GNOME                                           |                                              |       |         |            |  |
|   |                 |                                           |          |           |                                      | Nome oo                                                                  | ONOME                                           | -                                            |       |         |            |  |
|   | 6               | Telefo                                    | 10:      |           |                                      |                                                                          |                                                 |                                              |       |         |            |  |
|   | 08              | 81566                                     | 7022     |           |                                      |                                                                          |                                                 |                                              |       |         |            |  |
|   |                 |                                           |          | (0        | conferma                             | to/aggiornato il                                                         | giorno 2                                        | 22 maggio 20                                 | 18)   |         |            |  |
|   |                 |                                           |          |           |                                      | Modi                                                                     | fica                                            |                                              |       |         |            |  |
|   |                 |                                           |          |           |                                      |                                                                          |                                                 |                                              |       |         |            |  |
|   |                 | Ricevir                                   | nento:   |           |                                      |                                                                          |                                                 |                                              |       |         |            |  |
|   | Rio             | cevim                                     | ento s   | ospeso.   |                                      |                                                                          |                                                 |                                              |       |         |            |  |
|   |                 |                                           |          |           |                                      |                                                                          |                                                 |                                              |       |         |            |  |
|   |                 |                                           |          |           |                                      |                                                                          |                                                 |                                              |       |         |            |  |
|   |                 |                                           |          |           |                                      |                                                                          |                                                 |                                              |       |         |            |  |
|   |                 |                                           |          |           |                                      |                                                                          |                                                 |                                              |       |         |            |  |
|   |                 |                                           |          |           |                                      |                                                                          |                                                 |                                              |       |         |            |  |
|   |                 |                                           |          | (0        | conferma                             | to/aggiornato il                                                         | giorno 1                                        | 8 maggio 20                                  | 18)   |         |            |  |
|   |                 |                                           |          | (0        | conferma                             | to/aggiornato il<br><u>Modi</u>                                          | giorno 1<br><u>fica</u>                         | 8 maggio 20                                  | 18)   |         |            |  |
|   |                 |                                           |          | (0        | conferma                             | to/aggiornato il<br><u>Modi</u>                                          | giorno 1<br><u>fica</u>                         | 8 maggio 20                                  | 18)   |         |            |  |
|   |                 | U-GO\                                     | <i>.</i> | (0        | conferma                             | to/aggiornato il<br><u>Modi</u>                                          | giorno 1<br><u>fica</u>                         | 8 maggio 20                                  | 18)   |         |            |  |
|   |                 | U-GO\                                     | :        | (0        | conferma                             | to/aggiornato il<br><u>Modi</u>                                          | giorno 1<br><u>fica</u>                         | 8 maggio 20                                  | 18)   |         |            |  |
|   |                 | U-GOV                                     | :        | ((        | conferma<br><u>Visua</u>             | to/aggiornato il<br><u>Modi</u><br>Ilizza o modifica                     | giorno 1<br><u>fica</u><br>• il Curric          | 8 maggio 20                                  | 18)   |         |            |  |
|   |                 | U-GOV                                     | r        | ((        | conferma<br><u>Visua</u><br><u>V</u> | to/aggiornato il<br><u>Modi</u><br>alizza o modifica                     | giorno 1<br>fica<br>i il Curric<br>lifica il Sj | 8 maggio 20<br>culum vitae<br><u>Allabus</u> | 18)   |         |            |  |
|   |                 | U-GOV                                     |          | (c        | conferma<br><u>Visua</u><br>V        | to/aggiornato il<br><u>Modi</u><br>alizza o modifica                     | giorno 1<br>fica<br>i il Curric<br>lifica il Sy | 8 maggio 20<br>culum vitae<br>yllabus        | 18)   |         |            |  |
|   |                 | U-GO\                                     | :        | (c        | conferma<br><u>Visua</u><br>V        | to/aggiornato il<br><u>Modi</u><br>Ilizza o modifica<br>/isualizza o mod | giorno 1<br>fica<br>i il Curric<br>difica il Sy | 8 maggio 20<br>culum vitae<br><u>yllabus</u> | 18)   |         |            |  |
|   |                 | U-GOV                                     | :        | (c        | confermation<br>Visua<br>V           | to/aggiornato il<br>Modi<br>Ilizza o modifica<br>/isualizza o mod        | giorno 1<br>fica<br>i il Curric                 | 8 maggio 20<br>culum vitae<br>yllabus        | 18)   |         |            |  |
|   | đ               | U-GO\                                     | :        | (c        | conferma<br><u>Visua</u><br>V        | to/aggiornato il<br><u>Modi</u><br>Ilizza o modifica<br>/isualizza o mod | giorno 1<br>fica<br>i il Curric<br>lifica il Sy | 8 maggio 20<br>ulum vitae<br>Alabus          | 18)   |         |            |  |

## Cliccare su «Nuovo»

| C A Sicuro   https://www.u-gov.ceda.unina2.it/u-gov-am/bp/desktop.AC01CVID_1968823224.AC01CV/siaac/curriculum/curriculum/curric | C Sicuro https://www.u-gov.ceda.unina2.it/u-gov-am/bp/desktop.AC01CVID_1968823224.AC01CV/siaac/curriculum.itace   C Sicuro Lingi Vanited   V C Università degli Studi della Campania   Lingi VanitedIi Rubrica / Curriculum vitae     Y Rubrica / Curriculum vitae     Y Filtra     X Annulla filtro     Y Filtra     X Annulla filtro     Y Filtra     X Annulla filtro     Y Filtra     X Annulla filtro     Y Filtra     X Annulla filtro     Y Ensile     Y Ensile     Y Ensile     Y Ensile     Y Ensile     Y Ensile     Y Ensile     Y Ensile     Y Ensile     Y Ensile     Y Ensile     Y Ensile     Y Ensile     Y Ensile     Y Ensile     Y Ensile <th>C ● Sicuro https://www.u-gov.ceda.unina2.it/u-gov-am/bp/desktop.AC01CVID_19688823224.AC01CV/siaac/curriculum.iface   ◆ ● C Uterze Email Unicampania App Dragonfly Apple Verified Torrent Do * Pagina iniziale   Eur   V • Università degli Studi della Campania * Università degli Studi della Campania * Rubrica / Curriculum vitae Id interno 5977 Y Filtra * Annulla filtro • Nuovo I Campila • O monicold • Universita I filtro • Nuovo I Campila • O monicold • Inigua • Annulla filtro • Nome file • Data creazione • O monicold • O o e control of the state of the state o</th> <th>https://cres</th> <th>si.unicampania.it/a: × 🔷 U-GOV</th> <th>× 🐟 U-GOV</th> <th>×</th> <th></th> | C ● Sicuro https://www.u-gov.ceda.unina2.it/u-gov-am/bp/desktop.AC01CVID_19688823224.AC01CV/siaac/curriculum.iface   ◆ ● C Uterze Email Unicampania App Dragonfly Apple Verified Torrent Do * Pagina iniziale   Eur   V • Università degli Studi della Campania * Università degli Studi della Campania * Rubrica / Curriculum vitae Id interno 5977 Y Filtra * Annulla filtro • Nuovo I Campila • O monicold • Universita I filtro • Nuovo I Campila • O monicold • Inigua • Annulla filtro • Nome file • Data creazione • O monicold • O o e control of the state of the state o                                                                                                    | https://cres              | si.unicampania.it/a: × 🔷 U-GOV            | × 🐟 U-GOV                        | ×                                |                      |
|----------------------------------------------------------------------------------------------------|----------------------------------------------------------------------------------------------------|----------------------------------------------------------------------------------------------------|---------------------------|-------------------------------------------|----------------------------------|----------------------------------|----------------------|
| C Uterze Email Unicampania App Dragonfly Apple Varie Verified Torrent Do * Pagina iniziale   Eur Università degli Studi della Campania Liggi Vanciedli Rubrica / Curriculum vitae Id interno 5977 Filtra * Annulla filtro + Nuovo Camella © ownload Lingua * Annulla filtro + Nuovo Camella © ownload Lingua * Annulla filtro + Nuovo Camella © ownload Lingua * Annulla filtro + Nuovo Camella © ownload Il interno 5977                                                                                                    | C Utenze Email Unicampania App Dragonfly Apple Varie Verified Torrent Do * Pagina iniziale   Eur V Università degli Studi della Campania Rubrica / Curriculum vitae Rubrica / Curriculum vitae Y Filtra * Annulla filtro + Nuovo cagella • pownload Lingua autocer uncazione Dimensione Nome file Data creazione Dimensione Nome file Data creazione                                                                                                    | C Università degli Studi della Campania Nume Cognome Rubrica / Curriculum vitae Y filtra X Annulla filtro Y nuoceruncazione Dimensione Nome file Data creazione Dimensione Nome file Data creazione Dimensione Nome file Dimensione Nome file Dimensione Nome file Dimensione Nome file Dimensione Nome file Dimensione Nome file Dimensione Nome file Dimensione Nome file Dimensione Nome file Nome file Nome file Nome file Nome file Nome file Nome file Nome file Nome file Nome file Nome file Nome file Nome file Nome file Nome file Nome file Nome file Nome file Nome file N                                                                                                    | C 🔒 Sicuro h              | ttps://www.u-gov.ceda.unina2.it/u         |                                  |                                  |                      |
| Ve Università degli Studi della Campania     A 0 Prunzioni Aperte     Mome Cognome     Carriculum vitae     Xohiudi Funzione      Id interno     5977      Flitra      Annulla filtro     Huovo     Concella     Ommensione     Nome file     Data creazione     e     e     e     e                                                                                                    | Ve Università degli Studi della Campania     Ligi Vanitedi     Nome Cognome     Cognome     Construction vitae     Ventica / Curriculum vitae     Ventica / Curriculum vitae     Vent                                                                                                    | Vei Università degli Studi della Campania     A 0 Punzioni Aperte     Nome Cognome     H      Nome Cognome     H      Nome Cognome     Nome Cognome     H      Nome Cognome     H      Nome Cognome     H      Nome Cognome     H      Nome Cognome     H      Nome Cognome     H      Nome Cognome     H      Nome Cognome     H      Nome Cognome     H      Nome Cognome     H      Nome Cognome     H      Nome Cognome     H      Nome Cognome     H      Nome Cognome     H      H      H | f 🗢 🗅 🖿 c 🖻               | 🛾 Utenze  Email 🗎 Unicampania             | a 🗎 App 🗎 Dragonfly 🗎 Apple 🗎 Va | rie 🗋 Verified Torrent Do 🔍 Pagi | na iniziale   Eur    |
| * Rubrica / Curriculum vitae     X Childi Funzione       Id interno     5977       Y Filtra X Annulla filtro + Nuove i Casella + Download       Ingua     Xuducerum calone       S     S                                                                                                    | * Rubrica / Curriculum vitae     X Chiudi Funzione       Id interno     5977       T Filtra X Annulla filtro + Nuovo Cancella + Download       Ingua + Ruboceromicazione       Bimensione     Nome file       Data creazione       e       e                                                                                                    | * Rubrica / Curriculum vitae       * Chiudi Funzione         Id interno       5977         * Filtra * Annulla filtro + Nuovo I Capella * Download       Mome file         Autoceruncazione       Dimensione         • • • • • • • • • • • • • • • • • • •                                                                                                    | • Universi<br>• Luigi Van | ità degli Studi della Campania<br>witelli |                                  | f 🖡 0 🗍 🛱 Funzioni               | Aperte ONome Cognome |
| Id interno     5977       Y Filtra     + Nuovo i Capella + Download       Lingua     Russecerumeatione     Dimensione     Nome file     Data creazione       a     a     a     a     a                                                                                                    | Id interno     5977       Y Filtra X Annulla filtro     + Nuovoi Cassila + Download       Lingua     Autocerunicazione     Dimensione     Nome file     Data creazione       :     :     :     :     :     :     :                                                                                                    | Id interno     5977       Y Filtra X Annulla filtro     + Nuovo il caretta e Download       Lingua     Antocersmessione     Dimensione     Nome file     Data creazione       +     +     +     +     +     +     +                                                                                                    | » Rubrica / Cu            | rriculum vitae                            |                                  |                                  | X Chiudi Funzione    |
| Y Filtra     X Annulla filtro     + Nuovo     I Capella     Download       Lingua     Xutocertuncatione     Dimensione     Nome file     Data creazione            •         •         •                                                                                                    | Filtra     X Annulla filtro     + Nuovo     Carealia     Download       Lingua     Nuove runczzione     Dimensione     Nome file     Data creazione       +     +     +     +     +     +                                                                                                    | Y Filtra     X Annulla filtro     + Nuovo     1     Caretila     Download       Lingua     Auccentraticazione     Dimensione     Nome file     Data creazione       (1)     (1)     (1)     (1)     (1)     (1)                                                                                                    | Id interno                | 5977                                      |                                  |                                  |                      |
| Lingua kutocerantezione Dimensione Nome file Data creazione                                                                                                    | Lingua     Autoceramicazione     Dimensione     Nome file     Data creazione       (                                                                                                    | Lingua Autoceraincezione Dimensione Nome file Data creazione                                                                                                    | 🔻 Filtra 🗶 Ann            | ulla filtro + Nuovo i Cartolla            | Download                         |                                  |                      |
| () ()                                                                                                    | •         •         •         •         •         •         •         •         •         •         •         •         •         •         •         •         •         •         •         •         •         •         •         •         •         •         •         •         •         •         •         •         •         •         •         •         •         •         •         •         •         •         •         •         •         •         •         •         •         •         •         •         •         •         •         •         •         •         •         •         •         •         •         •         •         •         •         •         •         •         •         •         •         •         •         •         •         •         •         •         •         •         •         •         •         •         •         •         •         •         •         •         •         •         •         •         •         •         •         •         •         •         •         •         •         •         •                                                                                                            |                                                                                                    | Lingua                    | Autocertificazione                        | Dimensione                       | Nome file                        | Data creazione       |
|                                                                                                    |                                                                                                    |                                                                                                    |                           | \$                                        | <b>(</b>                         |                                  |                      |
|                                                                                                    |                                                                                                    |                                                                                                    |                           |                                           |                                  |                                  |                      |
|                                                                                                    |                                                                                                    |                                                                                                    |                           |                                           |                                  |                                  |                      |
|                                                                                                    |                                                                                                    |                                                                                                    |                           |                                           |                                  |                                  |                      |
|                                                                                                    |                                                                                                    |                                                                                                    |                           |                                           |                                  |                                  |                      |
|                                                                                                    |                                                                                                    |                                                                                                    |                           |                                           |                                  |                                  |                      |
|                                                                                                    |                                                                                                    |                                                                                                    |                           |                                           |                                  |                                  |                      |
|                                                                                                    |                                                                                                    |                                                                                                    |                           |                                           |                                  |                                  |                      |
|                                                                                                    |                                                                                                    |                                                                                                    |                           |                                           |                                  |                                  |                      |
|                                                                                                    |                                                                                                    |                                                                                                    |                           |                                           |                                  |                                  |                      |
|                                                                                                    |                                                                                                    |                                                                                                    |                           |                                           |                                  |                                  |                      |
|                                                                                                    |                                                                                                    |                                                                                                    |                           |                                           |                                  |                                  |                      |
|                                                                                                    |                                                                                                    |                                                                                                    |                           |                                           |                                  |                                  |                      |
|                                                                                                    |                                                                                                    |                                                                                                    |                           |                                           |                                  |                                  |                      |
|                                                                                                    |                                                                                                    |                                                                                                    |                           |                                           |                                  |                                  |                      |
|                                                                                                    |                                                                                                    |                                                                                                    |                           |                                           |                                  |                                  |                      |
|                                                                                                    |                                                                                                    |                                                                                                    |                           |                                           |                                  |                                  |                      |
|                                                                                                    |                                                                                                    |                                                                                                    |                           |                                           |                                  |                                  |                      |
|                                                                                                    |                                                                                                    |                                                                                                    |                           |                                           |                                  |                                  |                      |
|                                                                                                    |                                                                                                    |                                                                                                    |                           |                                           |                                  |                                  |                      |
|                                                                                                    |                                                                                                    |                                                                                                    |                           |                                           |                                  |                                  |                      |
|                                                                                                    |                                                                                                    |                                                                                                    |                           |                                           |                                  |                                  |                      |
|                                                                                                    |                                                                                                    |                                                                                                    |                           |                                           |                                  |                                  |                      |

Nella finestra che si visualizzerà selezionare la lingua e cliccare su «Sfoglia», Selezionare il file PDF del Curriculum e cliccare su «Upload file» e Salvare

Si ricorda che la pubblicazione del Curriculum sarà visibile sul sito del Dipartimento alla pagina Docente il giorno successivo.

### Per modificare un CV già caricato Cliccare su «Filtra»

| https://cressi.unicamp                    | pania.it/a: × 🐟 U-GOV                      | × © U-GOV                  | X                 | /                          | ~ |
|-------------------------------------------|--------------------------------------------|----------------------------|-------------------|----------------------------|---|
| Sicuro   https://ww                       | ww.u-gov.ceda.uninaz.it/u-gov-am/op/deskto | op.acutcviD_1968823224.acu | rified Torrent Do | Curriculum.itace           |   |
| V Università degli Si<br>Luigi Vanvitelli | tudi della Campania                        | A                          |                   | tioni Aperte ONome Cognome |   |
| » Rubrica / Curriculum                    | vitae                                      |                            |                   | 🗙 Chiudi Funzione          | , |
| Id interno                                | 5977                                       |                            |                   |                            |   |
| Filtra                                    | + Nuovo 🛱 Cancella 🛓 Download              |                            |                   |                            |   |
| Elingua                                   | Autocertificazione                         | Dimensione                 | Nome file         | Data creazione             |   |
| \$                                        |                                            | •                          |                   |                            |   |
|                                           |                                            |                            |                   |                            |   |
|                                           |                                            |                            |                   |                            | _ |

Per modificare un CV già caricato Cliccare su «Filtra»

Selezionare il CV che si vuole cancellare e cliccare su «Cancella», solo dopo aver eliminato il CV da sostituire si potrà procedere al caricamento del nuovo CV come Illustrato precedentemente.